# Tutorial para abertura do processo de renovação no SEI.

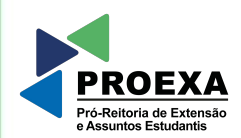

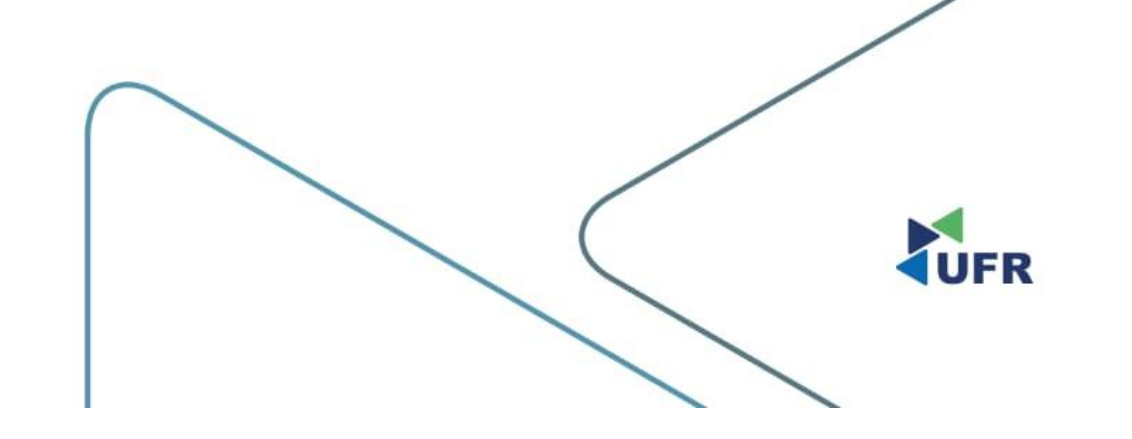

#### 1. Acesse o <u>SEI</u> como usuário externo;

sei

Acesso para Usuários Externos

ENTRAR

Clique aqui para se cadastrar Esqueci minha senha

E-mail

Senha

UNIVERSIDADE FEDERAL DE RONDONÓPOLIS

Sistema Eletrônico de Informações

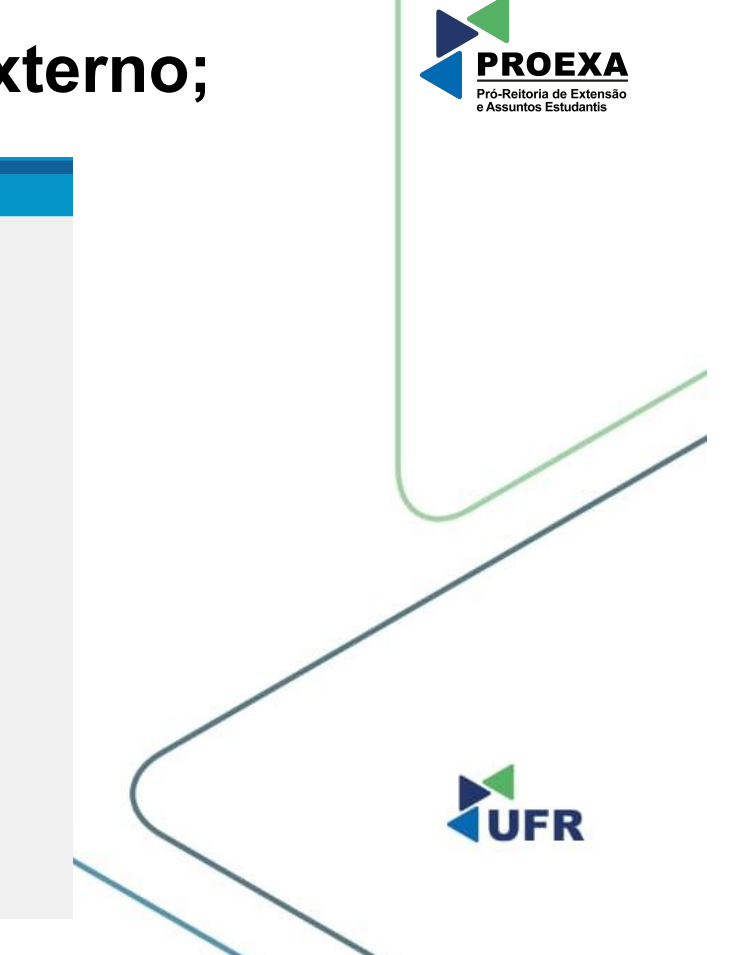

#### 2. No menu à esquerda, clique em "Processo Novo";

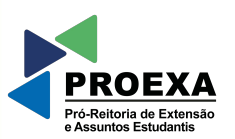

| ← → C 🔒 sei.ufr.edu.br/sei/controlador_externo.p | ohp?acao=usuario_externo_controle_acessos&id_orga | o_acesso_externo=0&infra_hash=d95b05bd13c38c1c | 169f8e31cd9182a77 |     |
|--------------------------------------------------|---------------------------------------------------|------------------------------------------------|-------------------|-----|
| UNIVERSIDADE FEDERAL DE RONDONÓPOLIS             |                                                   |                                                |                   |     |
| sei.                                             |                                                   |                                                |                   |     |
| Controle de Acessos Externos                     | Controle de Acessos Externo                       | os                                             |                   |     |
| Alterar Senha                                    | Ver expirados                                     |                                                |                   |     |
| Peticionamento                                   |                                                   |                                                |                   |     |
| Processo Novo                                    |                                                   |                                                |                   |     |
| Intercorrente                                    | Processo                                          | Documento para Assinatura                      | Тіро              |     |
| Recibos Eletrônicos de Protocolo                 |                                                   |                                                |                   |     |
| Intimações Eletrônicas                           |                                                   |                                                |                   |     |
| Pesquisa Pública                                 |                                                   |                                                |                   |     |
|                                                  |                                                   |                                                |                   |     |
|                                                  |                                                   |                                                |                   |     |
|                                                  |                                                   |                                                | (                 |     |
|                                                  |                                                   |                                                |                   | UFR |
|                                                  |                                                   |                                                |                   |     |
|                                                  |                                                   |                                                |                   |     |
|                                                  |                                                   |                                                |                   |     |
|                                                  |                                                   |                                                |                   |     |

#### 3. Escolha o tipo do processo;

Em "Tipo do Processo", digite 'renovação' para buscar o processo: DAE/PROEXA: RENOVAÇÃO DO PROG. DE ASSIST. ESTUDANTIL (PERMANÊNCIA, MORADIA, ALIMENTAÇÃO E PBP/MEC).

| UNIVERSIDADE FEDERAL DE RONDONÓPOLIS |                                                                                                    |
|--------------------------------------|----------------------------------------------------------------------------------------------------|
| sei.                                 |                                                                                                    |
| Controle de Acessos Externos         | Peticionamento de Processo Novo                                                                                                    |
| Alterar Senha                        | Orientações Gerais                                                                                                    |
| Peticionamento                       | A                                                                                                    |
| Processo Novo                        |                                                                                                    |
| Intercorrente                        |                                                                                                    |
| Recibos Eletrônicos de Protocolo     |                                                                                                    |
| ntimações Eletrônicas                |                                                                                                    |
| Pesquisa Pública                     | renovação                                                                                                    |
|                                      | Escolha o Tipo do Processo que deseja iniciar:<br>DAE/PROEXA: RENOVAÇÃO DO PROG. DE ASSIST. ESTUDANTIL (PERMANÊNCIA, MORADIA, ALIMENTAÇÃO E PBP/MEC) |

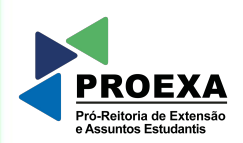

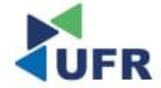

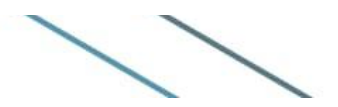

#### 4. Acessar o formulário;

Em 'Documento Principal', clique em: PROEXA: RENOVAÇÃO ASSISTÊNCIA ESTUDANTIL, para editar o conteúdo do formulário.

| → C 🔒 sei.ufr.edu.br/sei/controla | idor_externo.php?acao=md_pet_usu_ext_cadastrar&id_t | tipo_procedimento=1    | 01&id_orgao_acesso_externo=0&infra_hash=f022acf905c15f8fb2311101196c4b9d                                       | the the the test of the test of the test of the test of the test of the test of the test of the test of test of test |
|-----------------------------------|-----------------------------------------------------|------------------------|----------------------------------------------------------------------------------------------------|----------------------------------------------------------------------------------------------------|
| VERSIDADE FEDERAL DE RONDONÓPOUS  |                                                     |                        |                                                                                                    |                                                                                                    |
| ntrole de Acessos Externos        | Peticionamento de Pro                               | ocesso Novo            |                                                                                                    |                                                                                                    |
| rar Senha                         |                                                     |                        |                                                                                                    |                                                                                                    |
| cionamento                        | Tipo de Processo: DAE/PROEXA: REN                   | NOVAÇÃO DO PROG. E     | E ASSIST. ESTUDANTIL (PERMANÊNCIA, MORADIA, ALIMENTAÇÃO E PBP/MEC)                                             |                                                                                                    |
| ibos Eletrônicos de Protocolo     | Orientações sobre o Tipo o                          | de Processo            |                                                                                                    |                                                                                                    |
| nacões Eletrônicas                |                                                     |                        | NANTII (RERMANÊNCIA MORADIA ALIMENTAÇÃO E RROMEO)                                                              |                                                                                                    |
| quisa Pública                     | CAEPROECE - RENOVAÇÃO DO PRO                        | 00. DE A33131, E3101   | JAN TE (FERMANENCIA, MORADIA, ALIMENTAÇÃO E FERMEC)                                                            |                                                                                                    |
|                                   | Formulário de Peticioname                           | ento                   |                                                                                                    |                                                                                                    |
|                                   | Especificação (resumo limitado a                    | 100 caracteres):       |                                                                                                    |                                                                                                    |
|                                   |                                                     |                        |                                                                                                    |                                                                                                    |
|                                   | Interessado: ? NEO RAMOS RODA                       | RIGUES                 |                                                                                                    |                                                                                                    |
|                                   |                                                     |                        |                                                                                                    |                                                                                                    |
|                                   |                                                     |                        |                                                                                                    |                                                                                                    |
|                                   |                                                     | ahaiya canda da cua a  | volucius racooncobilidado o conformidado entre oc dados informados o os decumentos. Os Niveis de Acesso que fr | rom indicados abaixo estavão condicionado                                                                                                    |
|                                   | que poderá alterá-los a qualquer mome               | ento sem necessidade d | e prévio aviso.                                                                                                |                                                                                                    |
|                                   | Documento Principal: 📰 PROEX                        | KA: RENOVAÇÃO ASSI     | STÊNCIA ESTUDANTIL (clique aqui para editar conteúdo)                                                          |                                                                                                    |
|                                   | Nivel de Acesso: 2                                  |                        | Uinétasa Lagal: 2                                                                                              |                                                                                                    |
|                                   | Restrito                                            | ~                      | Informação Pessoal (Art. 31 da Lei nº 12.527/2011)                                                             |                                                                                                    |
|                                   |                                                     |                        |                                                                                                    |                                                                                                    |
|                                   |                                                     |                        |                                                                                                    |                                                                                                    |
|                                   | Escolher ficheiro Nenhum ficheiro se                | elecionado             |                                                                                                    |                                                                                                    |
|                                   |                                                     |                        | _                                                                                                    |                                                                                                    |
|                                   | Tipo de Documento: ?                                | ~                      | Complemento do Tipo de Documento: <b>?</b>                                                                     |                                                                                                    |
|                                   |                                                     | ×                      |                                                                                                    |                                                                                                    |
|                                   | Nível de Acesso: ?                                  |                        | Hipótese Legal: ?                                                                                              |                                                                                                    |
|                                   | Restrito                                            | *                      | Informação Pessoai (Art. 31 da Lei nº 12.527/2011) 🗸                                                           |                                                                                                    |

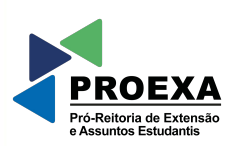

### 5. Edite o conteúdo do formulário e SALVE as alterações;

🕺 :: Sistema Eletrônico de Informações - :: - Google Chrome

IDENTIFICAÇÃO: Nome: Curso: Matricula/RGA CPE Telefone E-mail

2. Tipo de Auxilio Recebido: () Auxílio Permanência () Auxílio-Alimentação () Auxílio Moradia () PBP/MEC

3. Desempenho Acadêmico:

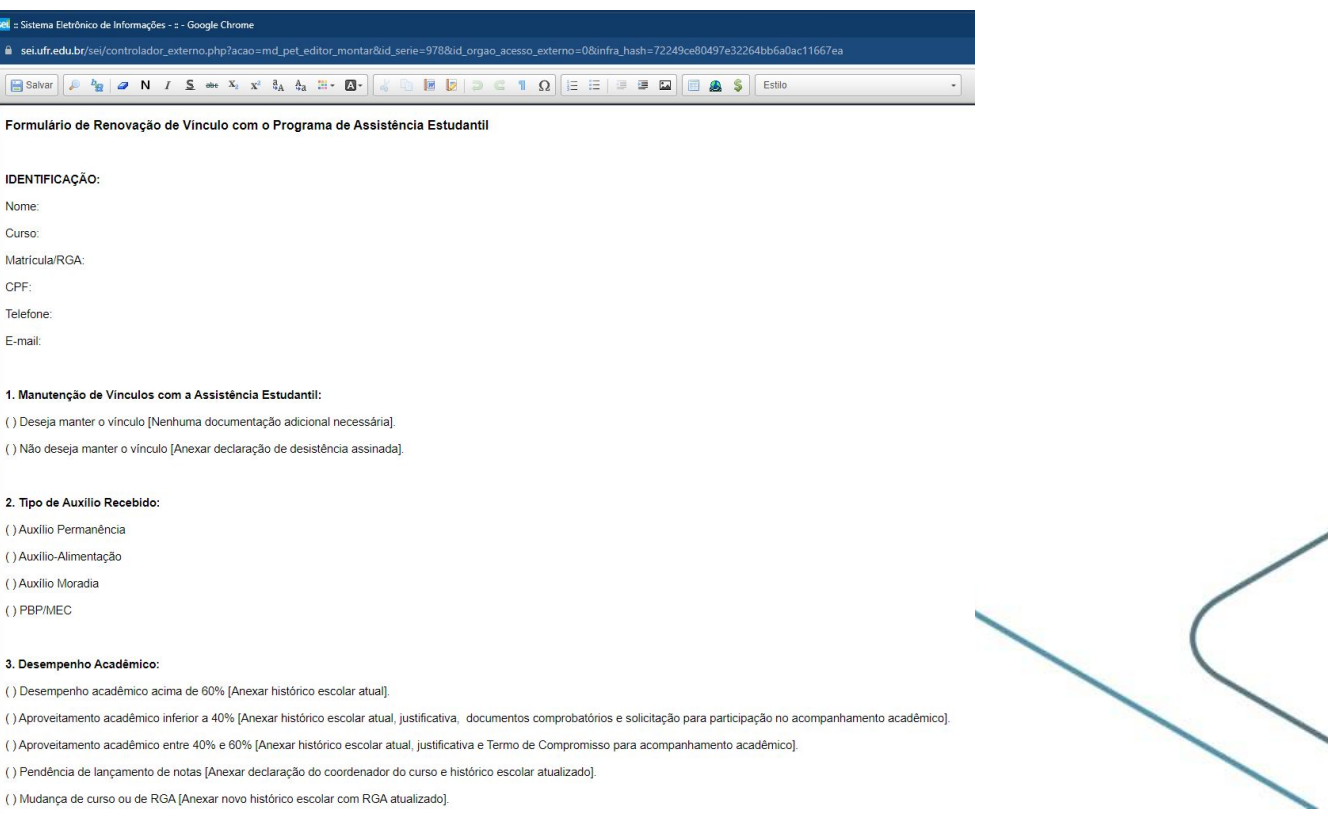

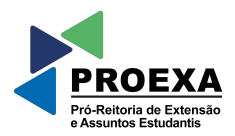

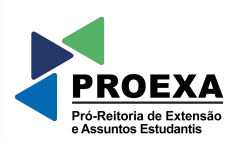

## 6. Anexe os arquivos conforme preencheu o formulário;

| el de Acesso: ?                             | Hipótese Legal:    | ?                                | 2         |                 |         |       |  |
|---------------------------------------------|--------------------|----------------------------------|-----------|-----------------|---------|-------|--|
| estrito                                     | ✓ Informação Pess  | soal (Art. 31 da Lei nº 12.527/  | 2011)     |                 |         | ~     |  |
| umento Essencial (200 Mb):                  |                    |                                  |           |                 |         |       |  |
| colher ficheiro Nenhum ficheiro selecionado | -                  | _                                |           |                 |         |       |  |
| e de Documento: <b>?</b>                    | Complemento do     | Tipo de Documento: <b>?</b>      |           |                 |         |       |  |
| el de Acesso: <b>?</b>                      | Hipótese Legal:    | ?                                |           |                 |         | -     |  |
| testrito                                    | ✓ Informação Pesso | bal (Art. 31 da Lei nº 12.527/20 | /11) 🗸    |                 |         |       |  |
| mato: ?<br>Nato-digital 🔵 Digitalizado      | Adicionar          |                                  |           |                 |         |       |  |
| Nome do Arquivo                             | Data               | Tamanho                          | Documento | Nível de Acesso | Formato | Ações |  |
| a na serie de serie de serie 🧍 Brance       |                    |                                  |           |                 |         |       |  |
| Nato-digital O Digitalizado                 | Adicionar          | Tamanho                          | Documento | Nivel de Acesso | Formato | Ações |  |

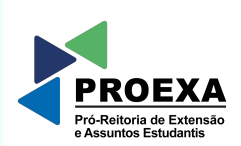

#### 7. Adicione os arquivos que anexou; e

| Documentos<br>Os documentos devem ser carregados abaixo, sendo de su<br>que poderá alterá-los a qualquer momento sem necessidad | a exclusiva responsabilidade a con<br>e de prévio aviso. | formidade entre os dados infor | mados e os documentos. Os Níveis de | Acesso que forem indicados abaixo estarão co | ndicionados à análise por servidor públic | o, |
|----------------------------------------------------------------------------------------------------|----------------------------------------------------------|--------------------------------|-------------------------------------|----------------------------------------------|-------------------------------------------|----|
| Documento Principal: 🔡 PROEXA: RENOVAÇÃO AS                                                                                     | SISTÊNCIA ESTUDANTIL (clique a                           | aqui para editar conteúdo)     |                                     |                                              |                                           |    |
| Nível de Acesso: ?                                                                                                    | Hipótese Legal: <b>?</b>                                 |                                |                                     |                                              |                                           |    |
| Restrito 🗸                                                                                                    | Informação Pessoal (Art                                  | . 31 da Lei nº 12.527/2011)    |                                     |                                              |                                           | ~  |
| Documento Essencial (200 Mb):<br>Escolher ficheiro Nenhum ficheiro selecionado<br>Tipo de Documento: ?<br>Nivel de Acesso: ?    | Complemento do Tipo de<br>Hipótese Legal: <b>?</b>       | Documento: 👔                   |                                     |                                              |                                           |    |
| Restrito 👻                                                                                                    | Informação Pessoal (Art. 3                               | 31 da Lei nº 12.527/2011) 🗸    |                                     |                                              |                                           |    |
| Formato: ?<br>Nato-digital Digitalizado                                                                                         | Adicionar                                                |                                |                                     |                                              |                                           |    |
| Nome do Arquivo                                                                                                    | Data Ta                                                  | amanho                         | Documento                           | Nível de Acesso                              | Formato Ações                             |    |
|                                                                                                    |                                                          |                                |                                     |                                              |                                           |    |
|                                                                                                    |                                                          |                                |                                     |                                              | Peticionar                                |    |

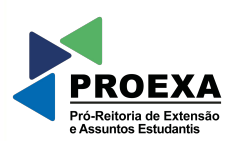

## 8. Clique em 'Peticionar' para confirmar o envio do processo.

| Documento Essencial (200 Mb):   Escolher ficheiro   Nende Documento:   ?   Nivel de Acesso:   ?   Hipótese Legal:   ?   Hipótese Legal:   ?   Nato-digital   Digitalizado     Nome do Arquivo   Data   Tamanho   Documento:   Nivel de Acesso:   ?   Nome do Arquivo   Data   Tamanho   Documento:   Nivel de Acesso:   ?   Nivel de Acesso:   ?   Nome do Arquivo   Data   Tamanho   Documento:   Nivel de Acesso:   ?   Nivel de Acesso:   ?   Nivel de Acesso:   ?   Nome do Arquivo   Data   Tamanho   Documento:   Nivel de Acesso   ?   Nivel de Acesso   ?   Nivel de Acesso   ?   Nome do Arquivo   Data   Tamanho   Documento   Nivel de Acesso   Pormato:   ?   ?   ?   ?   ?   ?   ?   ?   ?   ?   ?   ?   ?   ?   ?   ?   ?   ?   ?   ?   ? <th>Nível de Acesso: ?</th> <th>VAÇAO ASSISTI</th> <th>Hipótese Legal:</th> <th><ul> <li>Cirque aqui para editar conteud</li> <li>soal (Art. 31 da Lei nº 12.527/3</li> </ul></th> <th>2011)</th> <th></th> <th></th> <th></th>                                                                                                    | Nível de Acesso: ?                                                           | VAÇAO ASSISTI | Hipótese Legal:  | <ul> <li>Cirque aqui para editar conteud</li> <li>soal (Art. 31 da Lei nº 12.527/3</li> </ul> | 2011)     |                 |             |    |
|----------------------------------------------------------------------------------------------------|------------------------------------------------------------------------------|---------------|------------------|-----------------------------------------------------------------------------------------------|-----------|-----------------|-------------|----|
| Nivel de Acesso:       ?         Nivel de Acesso:       ?         Restrito       Informação Pessoai (Art. 31 da Lei nº 12.527/2011) ~         Formato:       ?         Nate-digital       Digitalizado         Nome do Arquivo       Data       Tamanho         Documento       Nivel de Acesso       Formato         Adicionar       Ações                                                                                                    | Documento Essencial (200 Mb):<br>Escolher ficheiro Nenhum ficheiro seleciona | do            | Complemento do   | Tipo de Documento: 2                                                                          |           |                 |             |    |
| Nivel de Acesso: ?       Hipótese Legal: ?         Restrito       Informação Pessoal (Art. 31 da Lei nº 12.527/2011) ~         Formato: ?       Adicionar         Nome do Arquivo       Data Tamanho       Documento       Nível de Acesso       Formato       Ações                                                                                                    |                                                                              | ~             | oomplemente de   |                                                                                               |           |                 |             |    |
| Restrito       Informação Pessoal (Art. 31 da Lei nº 12.527/2011) v         Formato:       Importanta di anti anti anti anti anti anti anti ant                                                                                                    | Nível de Acesso: 김                                                           |               | Hipótese Legal:  | ?                                                                                             |           |                 |             |    |
| Formato:       Promato:       Promato: <th< td=""><td>Restrito</td><td>~</td><td>Informação Pesso</td><td>oal (Art. 31 da Lei nº 12.527/20</td><td>11) 🗸</td><td></td><td></td><td></td></th<> | Restrito                                                                     | ~             | Informação Pesso | oal (Art. 31 da Lei nº 12.527/20                                                              | 11) 🗸     |                 |             |    |
| Nome do Arquivo Data Tamanho Documento Nível de Acesso Formato Ações                                                                                                    | Formato: ?<br>Nato-digital Digitalizado                                      |               | Adicionar        |                                                                                               |           |                 |             |    |
|                                                                                                    | Nome do Arquivo                                                              |               | Data             | Tamanho                                                                                       | Documento | Nível de Acesso | Formato Açõ | es |
|                                                                                                    |                                                                              |               |                  |                                                                                               |           |                 |             |    |